Go to www.ocean.edu and click on MyOcean then select Ocean Cruiser.

## How to access your OCC Course Shell

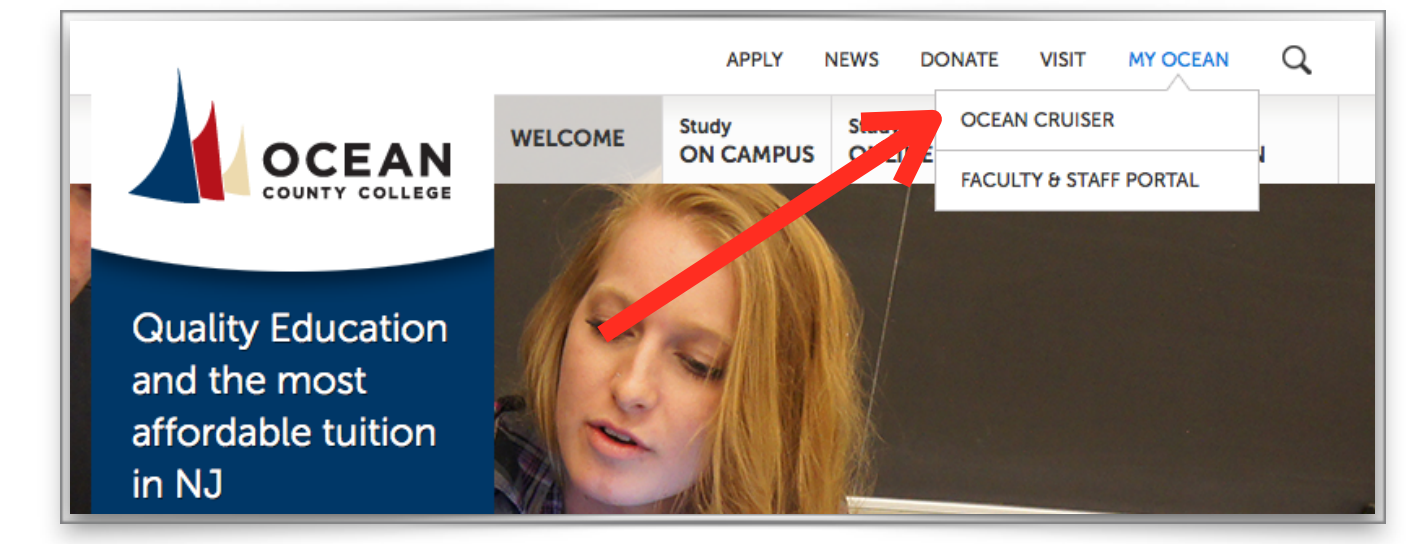

| My Ocean Cruiser                |     |          |             |               |         |    |        | ?    |
|---------------------------------|-----|----------|-------------|---------------|---------|----|--------|------|
| ent Center 🗸                    | Can | npus v   | Academics v |               |         |    |        |      |
|                                 | _   |          |             |               |         | ١. |        |      |
| mpus                            |     | Social I | Networking  |               |         |    | Log In |      |
| nouncements                     | >   |          |             | Visit Us On   |         |    | jitani |      |
| が草 Cafeteria<br>enu             |     |          | 5           | f B           |         |    | •••••  |      |
| New Traffic<br>attern for Lot # | 2   |          |             |               |         |    | Log In |      |
| w Do I                          | >   |          | Facebook    | , Twitter and | MySpace |    |        | Need |
| -                               |     | _        |             |               |         | _  |        | _    |

Enter your Ocean Cruiser username and password. Your username is your first initial and last name altogether, without spaces. For instance, John Smith's username is jsmith. Then click on Log In. Click on the blue tab MyCourse. Read the instructions below only if nothing happens.

If nothing happens after your clicked My Online Courses, that means your browser is blocking pop-up windows. Either turn off your pop-up blocker or add an exception to OCC's site by adding address https://prod.campuscruiser.com in the list of exceptions.

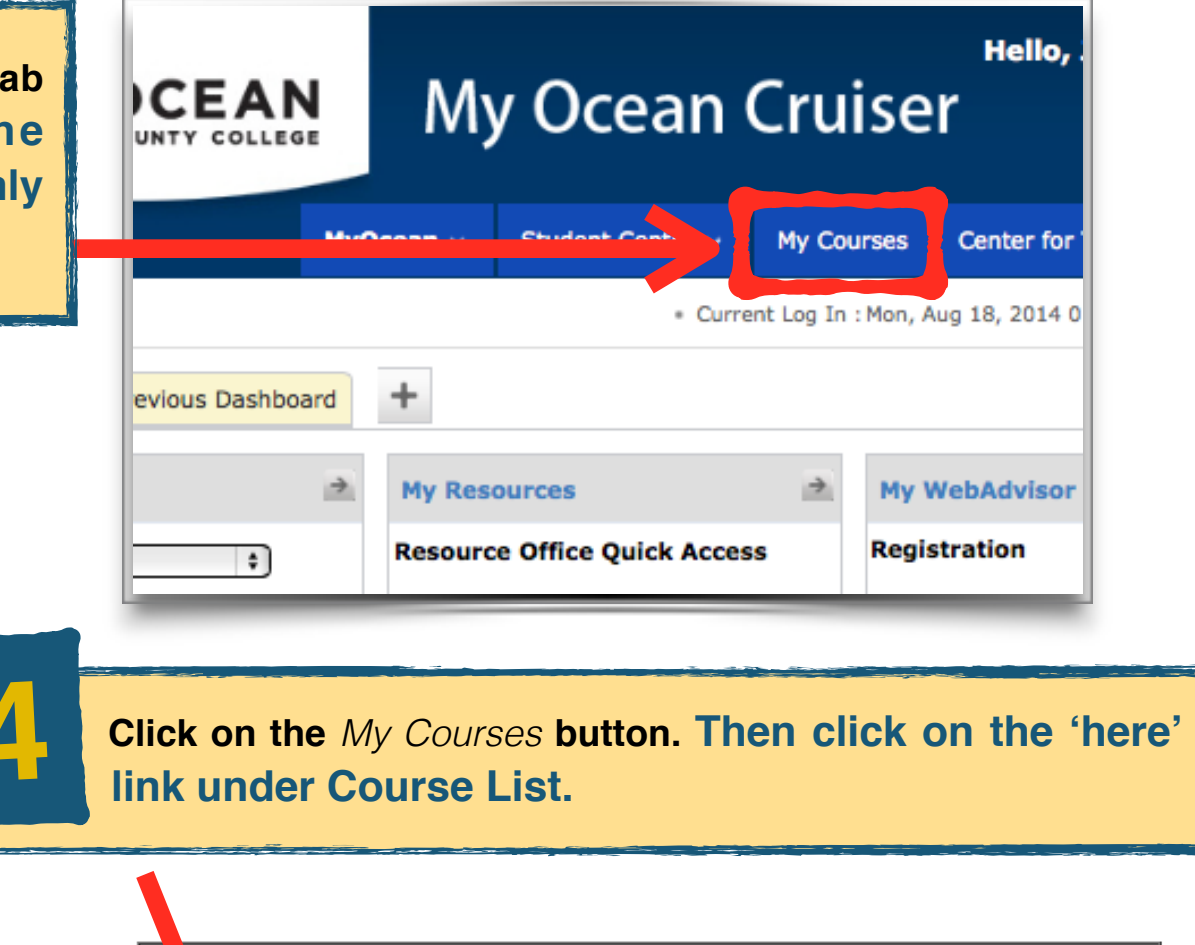

**Faculty Sandbox Announcement:** Dear Faculty - Please utilize your sandbox to explore various features of eCompanion. Additionally you can start building course content in your sandbox which can be easily transferred into

**Tech Requirements** 

your 2014FA course(s) once the course shells are ready.

Student Announcements

pmpanion Announcements

come to OCC:

System Maintenance Schedule

Faculty Announcements

My Courses

e

## How to access your OCC Course Shell

Locate the term and course you're enrolled in and click on the course title to access it.

## Announcement Announcement Course List © 2014SSS DL Ocean County College Online Other Sheel

To email your instructor click on Email located on the top navigation bar in your course. Simple like that!

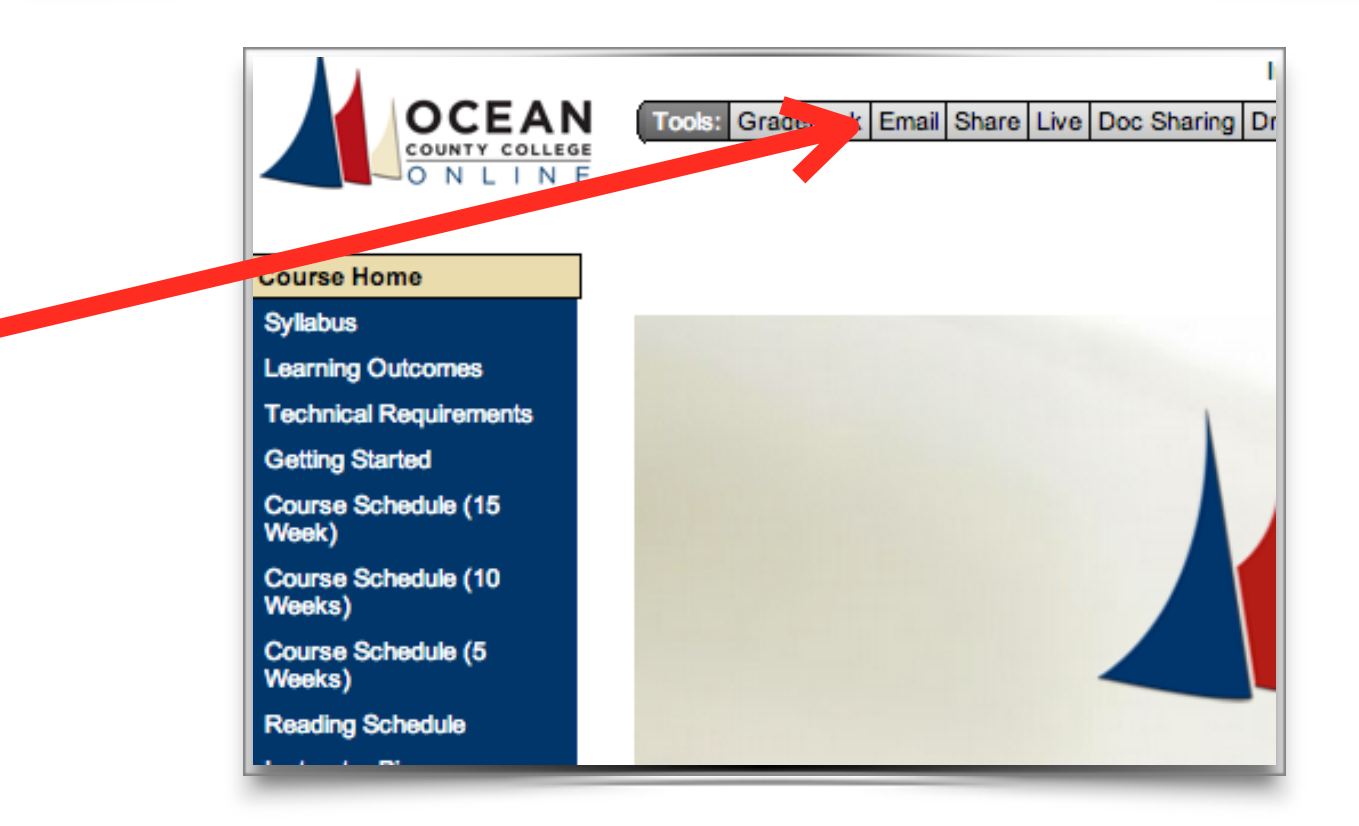